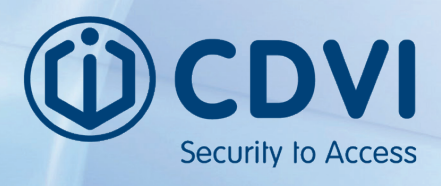

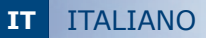

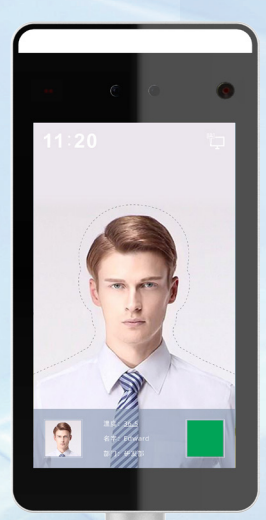

Riconoscimento Facciale e Rilevazione Temeratura corporea

Grazie per l'acquisto di questo prodotto e per la fiducia che riponete nei confronti della nostra azienda.

#### 1] INFORMAZIONI GENERALI

Sistema di Riconoscimento Facciale, Rilevazione temperatura corporea e presenza DPI (mascherina di protezione)

Processore : MX3520 SO : Embedded LINUX RAM : DDR3 512MB ROM : EMMC 8GB

Schermo : IPS HD LCD 7" Risoluzione : 600 x 1024

Camera : 2 MPX Sensore : 1/5" GC2145 Risoluzione : NIR 800 x 600 15 fps Lente : 2.4 mm

Sensore Temperatura Corporea Misurazione temperatura: tutto schermo Range : tutte le temperature possibili del corpo umano Distanza misurazione : 0.5 - 1.3 m (OTTIMALE 0.75) Precisione : 0.3 °C

Riconoscimento Facciale Tipo Rilevazione : Rilevazione DPI-Mascherina Distanza Riconoscimento Facciale : 0.5 - 2.3 m Memoria Volti : 30000 volti memorizzabili Posizione : Verticale 58°-60° / Orizzontale 35° Caricamento : TCP, HTTP, MQTT

#### Rete

Protocolli : IPv4 , TCP/IP, HTTP Interfaccia : private Protocol Sicurezza : Password di autorizzazione Collegamento Eventi : trasmissione vocale, Evento su piattaforma

Interfacce : Rete : RJ45 Uscita Relè : SI

RS485 : SI Reset : SI (pulsante)

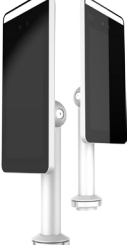

Camera : Daily Camera Sensore : 1/2.8" SONY CMOS IMX307 Risoluzione : 1920 x 1080 30fps Lente : 4.5 mm

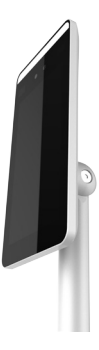

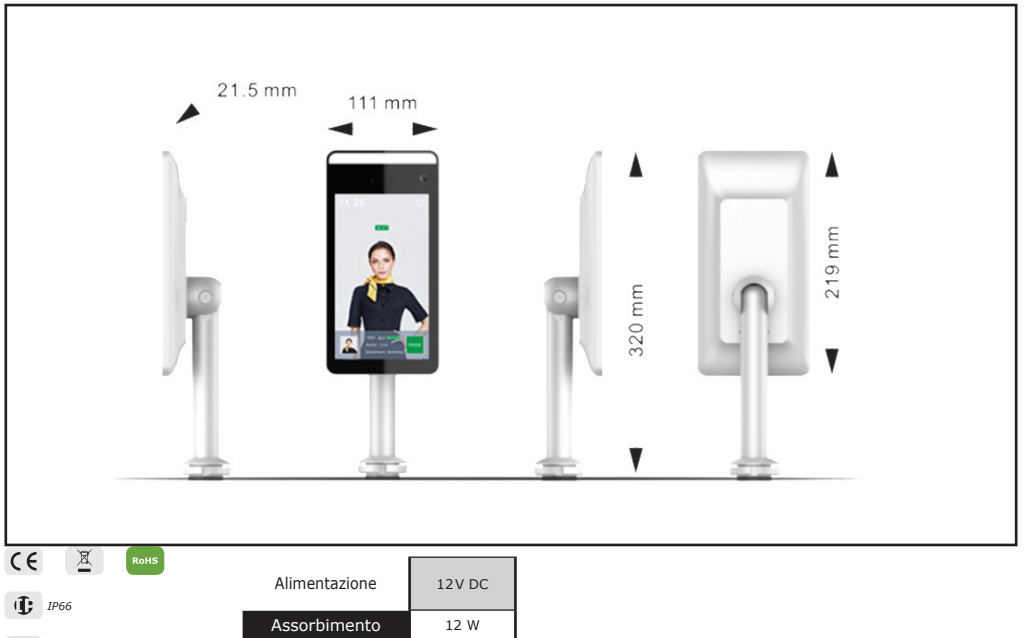

```
🚯 da -25°C a +60°C
```

2] INSTALLAZIONE PIATTAFORMA SOFTWARE - Smart Device Platform

#### Requisiti di Sistema :

Sistema Operativo : 64 bit Browser : utilizzare ultima versione di Chrome o Firefox Anti-virus : Disabilitare l'anti-virus o abilitare tutte le funzioni tramite avanzate

Eseguire il file SDP2000A-Setup.exe

3] ACCESSO ALLA PIATAFORMA

Aprire il Browser ed accedere alla pagina di Login

http://localhost:8989/account/login

Utente : user Password : 123456

## 4] COLLEGAMENTO DISPOSITIVO (FTC-1000)

Installare e collegare il dispositivo (alimentazione, LAN e Comando sblocco)

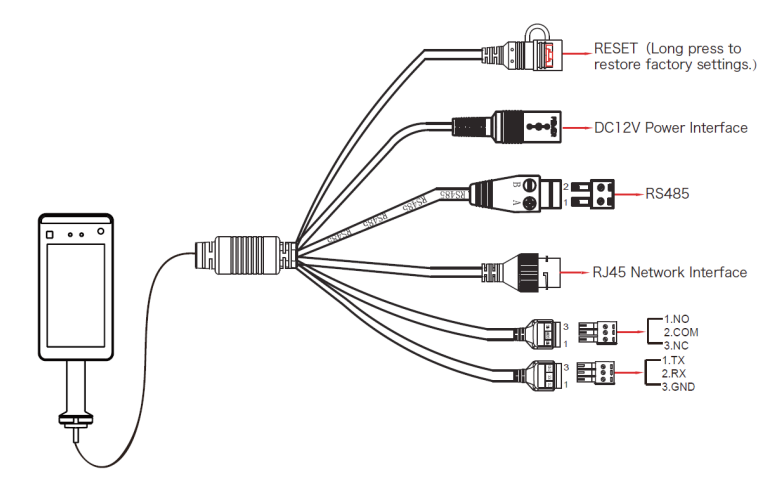

## 5] AGGIUNGERE UN DISPOSITIVO (FTC-1000)

Dopo aver effetuato il Login (vedi pag. 3 - Paragrafo 3),

1 - Selezionare Device e poi Scan Device

| Smart       | : Device Platfo | orm    |             |               |            |                 |                     |        |                    |       | ٩      | Hi,user <del>-</del> |
|-------------|-----------------|--------|-------------|---------------|------------|-----------------|---------------------|--------|--------------------|-------|--------|----------------------|
| <b>5</b> 2. | Search Menu     |        | Device Name |               | no SN      |                 | IP Address          |        |                    |       |        |                      |
| ۵           | Resource        |        |             |               |            |                 |                     |        |                    |       |        |                      |
| ⇔           | Device          |        | Device MAC  |               | is State P | lease seleve Ve | sion Please sele    |        |                    |       |        |                      |
| 0           | Personnel       |        |             |               |            |                 |                     |        |                    |       | Export |                      |
|             | Visitor         |        |             |               |            |                 |                     |        |                    |       |        |                      |
| Last.       | Report          |        | De De       | vice Name Dev | ce Type S№ | I IP Address    | Device MAC          |        | Communication Port | State | Engage |                      |
| *           | System          |        |             |               |            |                 | No matching records | found! |                    |       |        |                      |
| ¢ŝ          | Terminal Ve     | rsiðfi |             |               |            |                 |                     |        |                    |       |        |                      |
|             |                 |        |             |               |            |                 |                     |        |                    |       |        |                      |

2 - Selezionare il dispositivo, cliccare sull'icona dell'ingranaggio per modificare l'indirizzo IP e poi cliccare su Submit

| Smart Device Platform |                                                                      |                   | 🧿 Hi,user- |
|-----------------------|----------------------------------------------------------------------|-------------------|------------|
| Search Menu           |                                                                      |                   |            |
| C Resource ^          | SN Enter SN IP Address Enter IP address Device MAC Enter MAC address |                   |            |
| 🖨 Device              |                                                                      |                   | Refresh    |
| 🏟 Personnel 🗡         | Durine Manue Durine Tana                                             |                   |            |
| 📑 Visitor 🗸           |                                                                      |                   | Engage     |
| 📠 Report 🗡            | - FRD_YIZHI 123154 IP Address 192.168.1.88                           | On line Not Added |            |
| 🚓 System 🗸            | Network Mask 255,255,255,0                                           | On line Not Added |            |
| 😋 Terminal Versiòń    | Gateway 192.168.1.1                                                  |                   |            |
|                       |                                                                      |                   |            |
|                       | - FRD_VIZHI 710121 Off Submit                                        |                   |            |
|                       | - FRD_YIZHI 7101389947744 172.18.195.67 00:00:18:0F.83:33 7080       |                   |            |
|                       | - FRD_YIZHI 7101407823375 172.18.184.98 00:00:18:103A-68 7080        |                   |            |
|                       | - FRD YIZHI 7101470604805 192.168.170.38 00:00:18:0F:D8:40 7080      | On line Not Added |            |

Indirizzo IP : 192.168.1.88 (predefinito) Porta : 7080 (predefinito) Password : 12345 (predefinito)

3 - Selezionare il dispositivo e cliccare su + o Add, Selezionare l'Area e click su Set

| Smart Device Platform |                                                                                                    |                  | 👰 Hi,user+ |
|-----------------------|----------------------------------------------------------------------------------------------------|------------------|------------|
| 🛤 Search Menu         | SN Calco CN IP Address Cate ID address Davids MAC Calco MAC address                                                                                                    |                  |            |
| 🗅 Resource ^          |                                                                                                    |                  |            |
| 🖨 Device              |                                                                                                    |                  | Refresh    |
| 🏟 Personnel 🗸         |                                                                                                    |                  |            |
| Visitor 🗸             | Device Name Device Type SN IP Address Device MAC Communication Port S                                                                                                    |                  | Engage     |
| 🔟 Report 🗸            | - FRD_YIZHI 123154564!                                                                                                    |                  |            |
| 🖀 System 🗸            | Number of selected devices:         1           -         FRD_Y1ZHI         7101086577         Select the device binding region (default is the first region)         Or |                  |            |
| C Terminal Version    |                                                                                                    |                  |            |
|                       | - FRD_YIZHI 7101095948 Cancel Set                                                                                                    |                  |            |
|                       | - FRD_Y1ZHI 7101216464                                                                                                    |                  |            |
|                       | - FRD_VIZHI 7101389947744 172.18.195.67 00000:18.0F83:33 7080                                                                                                    | n line Not Added |            |
|                       | - FRD Y1ZHI 7101407823375 172.18.184.98 00.00:18:16:AA:58 7080 0                                                                                                    | n line Not Added |            |
|                       | - FRD YIZHI 7101470604805 192.168.170.38 00:00:18:0F:D8:40 7080                                                                                                    | n line Not Added | @ ⊕        |

## 6] CONFIGURAZIONE DISPOSITIVO (FTC-1000)

Dopo aver effetuato il login all'SDP, cliccare su Device e cliccare sull'icona dell'ngranaggio per configurare i parametri base, parametri di rete e funzioni base.

| Smarl       | Device Platfo | m    |                                       |                                    |                               |                        |       | Hi,user + |
|-------------|---------------|------|---------------------------------------|------------------------------------|-------------------------------|------------------------|-------|-----------|
| <b>\$</b> . | Search Menu   |      | Davice Name Enter davice same SN      |                                    |                               |                        |       |           |
| ۵           | Resource      |      |                                       |                                    |                               |                        |       |           |
| 8           | Device        |      |                                       |                                    |                               |                        |       |           |
| ଡ           | Personnel     | ~    |                                       |                                    |                               |                        |       | ¢port ∽   |
|             | Visitor       |      |                                       |                                    | Conf.                         | - 🖾 ×                  |       |           |
| Last.       | Report        |      |                                       |                                    |                               |                        |       |           |
| *           | System        |      | 1231545645864 FRD_YIZHI 1231545645864 | Basic Network<br>Parameters Config | Remote Version<br>Config Info | Function<br>Parameters |       |           |
| ¢ŝ          | Terminal Ve   | siòń |                                       |                                    |                               |                        |       |           |
|             |               |      |                                       |                                    |                               |                        | « « 1 |           |
|             |               |      |                                       |                                    |                               |                        |       |           |
|             |               |      |                                       | Cancel                             | Reset Set                     |                        |       |           |
|             |               |      |                                       |                                    |                               |                        |       |           |
|             |               |      |                                       |                                    |                               |                        |       |           |
|             |               |      |                                       |                                    |                               |                        |       |           |

## Rilevazione Temperatura :

Selezionare "Function Parameters", abilitare "Temperature Check", impostare la temperatura di Allarme e click su Set per applicare la configurazione. "

| Smart Device Platform |                                                                                                | 👰 Hi,user - |
|-----------------------|------------------------------------------------------------------------------------------------|-------------|
| 略、Search Menu         |                                                                                                |             |
| Device                | Device MAC Enter MAC address State Piezes select V Version Please sele *                       |             |
| Visitor V             | Cont. – El ×                                                                                   | Export Y    |
| 📠 Report 🗸            | Device Name Device Type SN Basic Network Remote Version Function Parameters Config Config Info |             |
| 🐥 System 🗸            | 2231545645864 FRD_VIZHI 1231545645864 Temperature Check Carteria                               |             |
|                       | Alarm Temperature 37.29999<br>Stranger Access                                                  | « « 1 » »   |
|                       | Add  Del Q. Search Device  L Eatch Upgrade Firmware Check Mask                                 |             |
|                       | Cancel Reset Set                                                                               |             |
|                       |                                                                                                |             |

Strager Access : Permette l'accesso ad utenti non memorizzati per il riconosci mento facciale

Check Mask : Abilita l'accesso solo nel caso in cui venga rilevato l'utilizzo del DPI (Mascherina di protezione)

#### 7] IMPORTARE LIBRERIA VOLTI

Accedere all'SDP e cliccare su Personnel, Personnel, Import personnel images in batches

Click su "Upload" e le immagini verranno cricate ed aggiunte al dispositivo.

| Smart Device Platform | Den en en en en en en en en en en en en e                                                                           | er- |
|-----------------------|----------------------------------------------------------------------------------------------------|-----|
| 📽 Search Menu         | No. Search numbe Name Search name Mobile Phone No. Search mobile Certificate No. Search certific State All 🗸 Q Ə    |     |
| 🗅 Resource 🗡          |                                                                                                    |     |
| C Personnel ^         | Creation Date —                                                                                                    |     |
| Organizational        | Export V                                                                                                    |     |
| A Personnel           |                                                                                                    |     |
| Visitor V             | No Group     Image No. Name Gender Mobile Phone No. Department Certificate Type Certificate No. State Creation Date |     |
| 📠 Report 🗸            | No matching records found!                                                                                          |     |
| 🚓 System 🗸            |                                                                                                    |     |
| 😋 Terminal Versiòń    | 共 0 条 每页显示 <b>10 .</b> )条                                                                                           |     |
|                       | Add     Input personnel images in batches     Input personnel in batches     Reissue     Pel                        |     |
|                       |                                                                                                    |     |
|                       |                                                                                                    |     |
|                       |                                                                                                    |     |
|                       |                                                                                                    |     |
|                       |                                                                                                    |     |

Note : Qunado si utilizza la funzione di riconoscimento facciale si deve ricordare che le immagini utilizzate devono avere i seguenti requisiti :

- 1. Le immagine devono essere in fomato .jpg ed il nome del file deve essere nome.jpg
- 2. La foto del volto deve essere di buona qualità, il volto deve essere riconoscibile e la dimensione del file non deve superare gli 80 MB

Click su "Import personnel in batches", "batch add people templates.xls" e click su Download.

Compilare il file appena scaricato con le informazioni richieste e salvarlo secondo le seguent specifiche.

- il formato file deve essere .xls o .xlsx
- non caricare più volte lo stesso file
- la dimesnione del file non deve essere siperiore a 2 MB

Cliccare su "Import" per importare il file appena compilato con le informazioni degli utenti.

| Smar   | t Device Platfi          | orm       |                                  |                                                        |                                            |          |        | 👰 Hi,user+ |
|--------|--------------------------|-----------|----------------------------------|--------------------------------------------------------|--------------------------------------------|----------|--------|------------|
| *<br>- | Search Men               |           |                                  |                                                        |                                            |          |        |            |
| 0      | Personnel<br>Organizatio | ^<br>Inal |                                  | Sta                                                    | iff information ir                         | nport    | - 🛛 ×  |            |
| 8      | Personnel                |           | a                                | ick to download batch ad                               | d people templates.                        | ds       |        | Export V   |
|        | Visitor                  | ~         | Image No. Name                   | Note:<br>1 Please fill in strictly accor               | ding to the template                       |          |        |            |
|        | Report                   |           |                                  | 2.The uploaded file must b<br>3.Do not upload the same | e excel file(.xls,xlsx)<br>file repeatedly |          |        |            |
| *      | System                   |           |                                  | 4.The uploaded file shall no                           | ot exceed 2M                               |          |        |            |
| ¢ŝ     | Terminal Ve              | rsiòfi    |                                  |                                                        |                                            |          | Import |            |
|        |                          |           | 🖬 Add 🛛 🖬 Input personnel images | a batches 🔳 Input person                               | el in batches Reiss                        | ue 🛢 Del |        |            |

Dopo aver caricato le informazioni il dispositivo è pronto per il riconoscimento facciale e la rilevazione della temperatura.

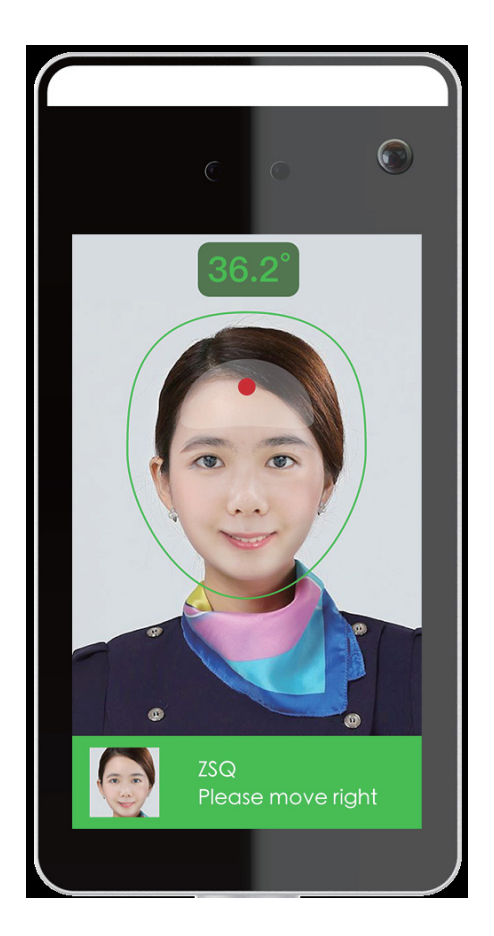

Per assicurarsi di una rilevazione della temperatura corretta accertarsi che :

- Il dispositivo sia acceso da almeno 5 minuti

- La distanza di rilevazione sia tra 0.5 e 1 m, 0.75 ottimale. Segnalare la posizione a pavimento.

- Durante la rilevazione della temperatura il volto deve essere frontale al dispositivo

- Durante la rilevazione della temperatura non ci devono essere ostacoli dal il sensore e il volto.

## **ESEMPIO INSTALLAZIONE**

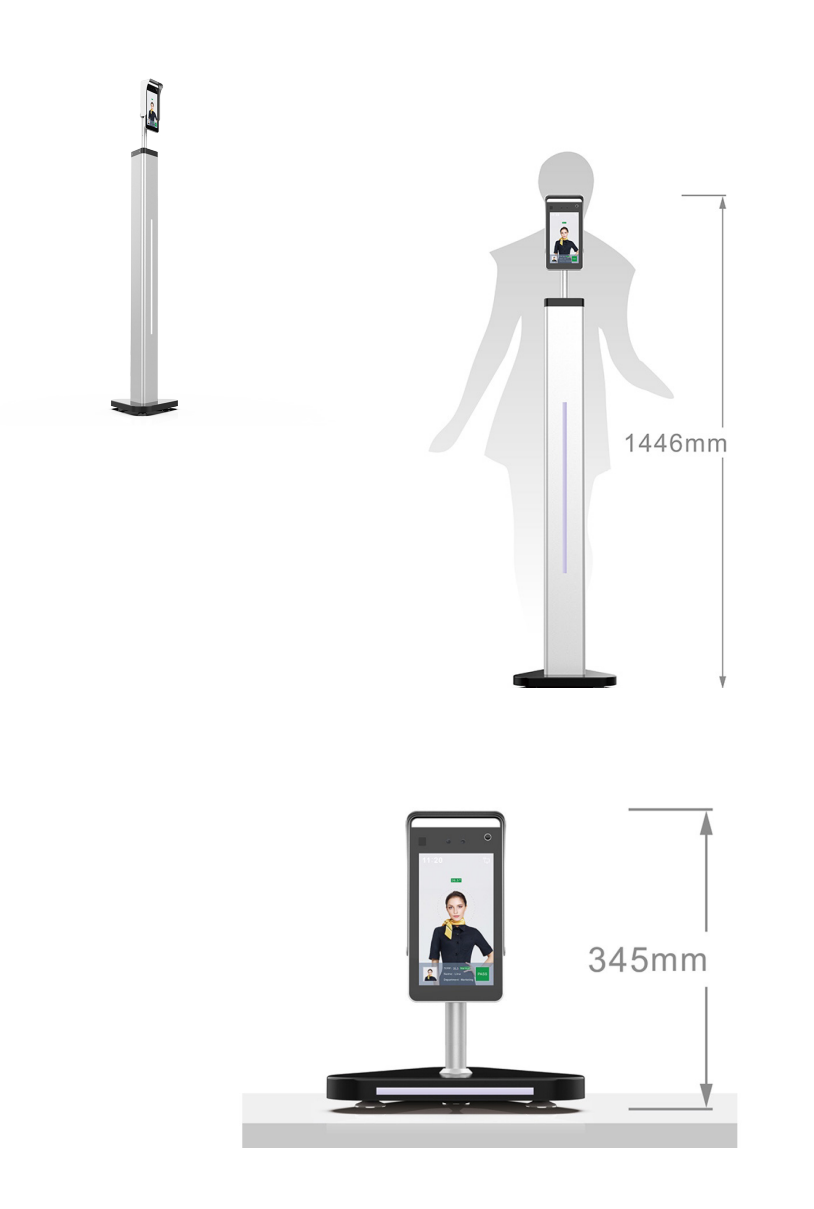

| NOTE |  |
|------|--|
|      |  |
|      |  |
|      |  |
|      |  |
|      |  |
|      |  |
|      |  |
|      |  |
|      |  |
|      |  |
|      |  |
|      |  |
|      |  |
|      |  |
|      |  |
|      |  |
|      |  |
|      |  |
|      |  |
|      |  |
|      |  |
|      |  |
|      |  |
|      |  |
|      |  |
|      |  |
|      |  |
|      |  |
|      |  |

#### FTC-1000 IT

## \* 6 0 3 0 1 F R 0 2 3 4 V 1 3 \*

#### **CDVI** Group

FRANCIA (Headquarter/Siège social) Phone: +33 (0)1 48 91 01 02 Fax: +33 (0)1 48 91 21 21

#### CDVI SAS

FRANCIA + EXPORT 31, av. du Général Leclerc 93500 PANTIN - Francia Phone: +33 (0)1 48 91 01 02 www.cdvi.com

**CDVI** AMERICA [CANADA - USA] Phone: +1 (450) 682 7945 www.cdvi.ca

CDVI BENELUX [BELGIO - OLANDA -LUSSEMBURGO] Phone: +32 (0) 56 73 93 00 www.cdvibenelux.com

**CDVI** TAIWAN Phone: +886 (0)42471 2188 www.cdvichina.cn

**CDVI** SVIZZERA Phone: +41 (0)21 882 18 41 www.cdvi.ch

**CDVI** CHINA Phone: +86 (0)10 84606132/82 www.cdvichina.cn **CDVI** IBERICA Phone: +34 (0)935 390 966 www.cdviberica.com

**CDVI** ITALIA Phone: +39 0321 90 573 Fax: +39 0321 90 8018 www.cdvi.it

**CDVI** MAROCCO Phone: +212 (0)5 22 48 09 40 www.cdvi.ma

CDVI SVEZIA [SVEZIA - DANIMARCA -NORVEGIA - FINLANDIA] Phone: +46 (0)31 760 19 30 www.cdvi.se

CDVI UK [REGNO UNITO - IRLANDA] Phone: +44 (0)1628 531300 www.cdvi.co.uk

CDVI POLONIA Phone: +48-12-659 23 44 www.cdvi.com.pl